# Instructions for Submitting Projects for Skills Canada Provincial Video Productions Virtual Competitions

First of all, you must have your own FilmFreeway account. This will enable to you upload your project to your own account THEN submit it from there.

Access the FilmFreeway website: <u>www.filmfreeway.com</u> Click on the **"Sign Up"** link on the top right.

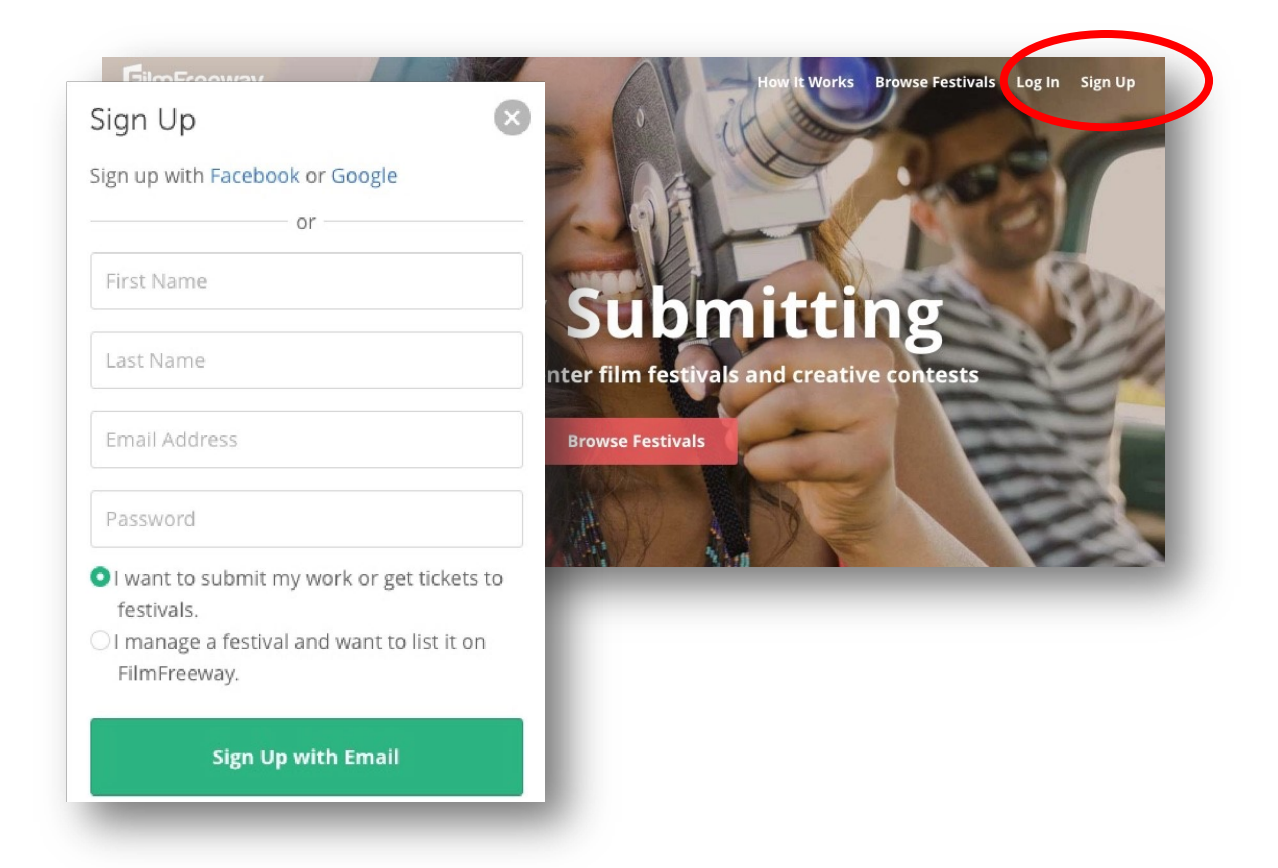

Fill in your first and last name as well as an email address. Click on **"Sign Up with Email".** *A new window will appear to fill in your personal information.* 

Complete the personal information section – click "Save".

Once you've created your account, you need to upload your Skills Canada project to your account.

a. Click on the "My Projects" link on the top right of the page.

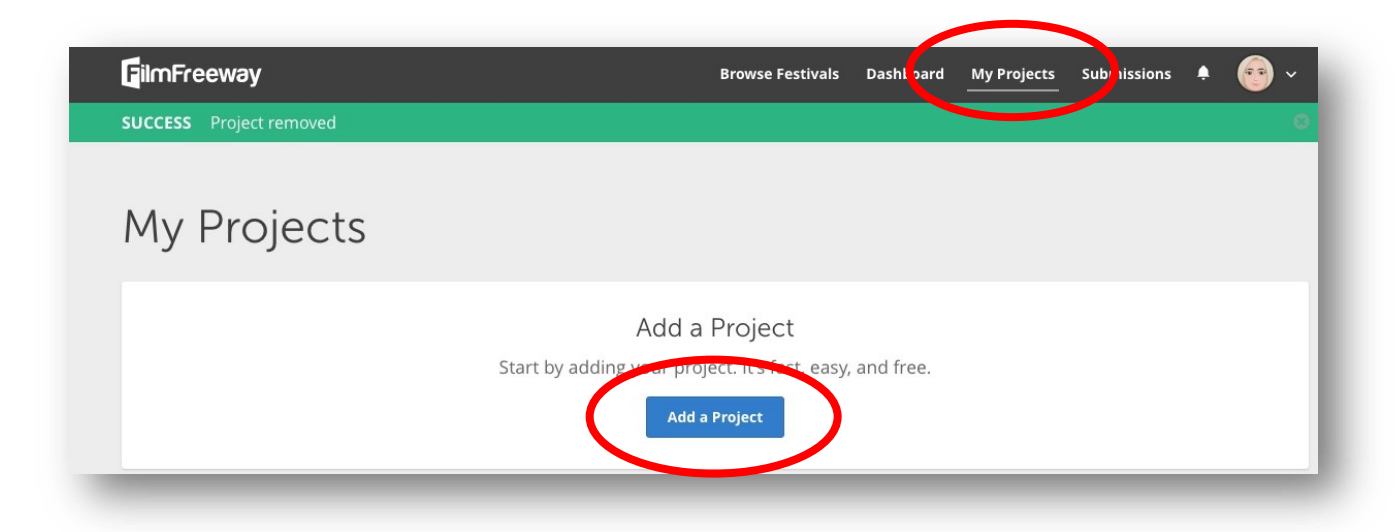

- b. Click on the "Add a Project" button.
- c. Fill in ONLY the following information in each of the sections.

### **Project Information**

| ct Information                                                                        |                                                                                                    |
|---------------------------------------------------------------------------------------|----------------------------------------------------------------------------------------------------|
| Project Type O Film / Video                                                           |                                                                                                    |
| <ul> <li>Script</li> <li>Music / Songwriting</li> <li>Photography / Design</li> </ul> |                                                                                                    |
| * Project Title<br>(English)                                                          |                                                                                                    |
| Brief Synopsis<br>(English)                                                           |                                                                                                    |
| 2                                                                                     | <ul> <li>Ct Information</li> <li>Project Type</li> <li>Film / Video</li> <li>Script</li> <li>Music / Songwriting</li> <li>Photography / Design</li> <li>* Project Title<br/>(English)</li> <li>The Godfather</li> <li>Brief Synopsis<br/>(English)</li> </ul> |

Select "Film/Video" as the Project Type. Fill in the "Project Title".

**Submitter Information** 

| Contact Information | Email               |      |                  |   |  |
|---------------------|---------------------|------|------------------|---|--|
|                     | john.smith@sdXX.net |      |                  |   |  |
|                     | Phone               |      |                  |   |  |
|                     | 605-555-5555        |      |                  |   |  |
|                     | Address             |      |                  |   |  |
|                     | Jones street        |      |                  |   |  |
|                     |                     |      |                  |   |  |
|                     | City                |      | State / Province |   |  |
|                     | New York            |      | NK               |   |  |
|                     | Postal Code         | Cour | ntry             |   |  |
|                     | V1V 5I5             | Car  | nada             | ~ |  |
| Birthdate           |                     |      |                  |   |  |

This can either be the Sponsor Teacher's name OR the actual name of the Student submitting.

## Credits

| trans XS2          |                                 |
|--------------------|---------------------------------|
| Name               | Prior Credits (Optional)        |
| Competitor #1 Name | Jaws, Raiders of the Lost Ark   |
| Name               | Prior Credits (Optional)        |
| Competitor #2 Name | Jaws, Raiders of the Lost Ark   |
|                    | + Add a Pe                      |
|                    |                                 |
| Name               | Prior Credits (Optional)        |
|                    | Louis Defidence of the Leet Add |

ONLY fill in the **Directors Names'**. **"Add a Person"** to add the name of BOTH competitors ONLY. Delete the other sections. Use the "x" beside each of the sections to actually delete them.

#### **Specifications**

| (Calact all that again) | Anim    | ation       | Documentary | Experimental    |
|-------------------------|---------|-------------|-------------|-----------------|
| (Select all that apply) | Feat    | ure         | Music Video | Short           |
|                         | Stud    | ent         | Television  | Virtual Reality |
|                         | Web     | / New Media | Other       |                 |
| Genres                  | TV Vide | 0           |             |                 |
| Durnhime                | Hauna   | Minutes     | Seconda     |                 |
| Runtime                 | 00      | 00          | 00          |                 |
|                         |         |             |             |                 |

Check off **"Student"** and **"Television"**. Type in **"TV Video"** under the Genre Section Fill in the Runtime.

*NOTE:* Be aware the ONLY projects that are within the **60 second to 90 second** time period will be accepted as *is stated within the scope document.* 

Choose **"Completion Date"** from the date picker. *NOTE: Videos MUST be submitted by 5pm April 15<sup>th</sup>, 2021.* 

#### Screenings/Distributions

DO NOT fill out anything in this section.

Click "Save Project"

You can now upload your Skills Canada video file. Click on **"Add Project File"** link that is displayed on the new pop-up window.

| Add Project  | File                                             |  |
|--------------|--------------------------------------------------|--|
| Upload or li | nk your project file.                            |  |
| Browse Festi | vals                                             |  |
| You're ready | y to begin submitting your project to festivals. |  |
|              | Happy Submitting                                 |  |

You have a choice of **Uploading** your actual video to the FilmFreeway site itself OR **Add it as a Link** from a YouTube or Vimeo URL.

| Upload                                         | Link                                                       |
|------------------------------------------------|------------------------------------------------------------|
| Upload a high-quality video file, up to 10 GB. | If your video is on Vimeo or YouTube, simply paste the URL |
| Choose File                                    | and password below.                                        |
| Choose File                                    | URL                                                        |
| Your file will begin uploading immediately.    | Example: vimeo.com/48425421                                |
|                                                | Password (optional)                                        |
|                                                | Save                                                       |
|                                                |                                                            |

#### **Uploading**

- a. To Upload directly, click on the "Choose File" button on the left.
- b. Browse your computer to find the video file. Find it and click "Open".
- c. You will receive an upload Progress Bar.
- d. Once this has been completed, a page will open letting you know your video is being processed. DO NOT exit out of this screen until it is complete.

|              | Congrats, This Video is Processing!                                    |
|--------------|------------------------------------------------------------------------|
| epending upo | n the size of your file, this can take several minutes to a few hours. |
| In the meanv | vhile, you can browse festivals and start submitting your project.     |
|              | Browse Festivals Add Another Project                                   |
|              |                                                                        |

#### YouTube/Vimeo URL

a. Add project as a YouTube or Vimeo URL, copy and paste the YouTube video link in the URL section of the project submit section.

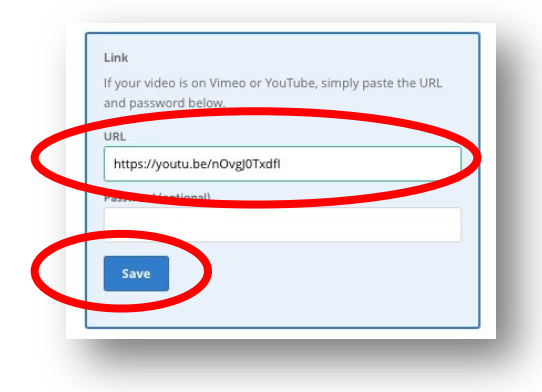

PLEASE do not upload file so that it needs a password to access it. b. Click **"Save".** 

DO NOT fill in the rest of the information about the film. It will not be accessed. You have now completed uploading your project to your own account.

The next step is to access the Skills Canada FilmFreeway link to actually submit your video. https://filmfreeway.com/skillsprovincials

This is located in the **Competitor's Package**.

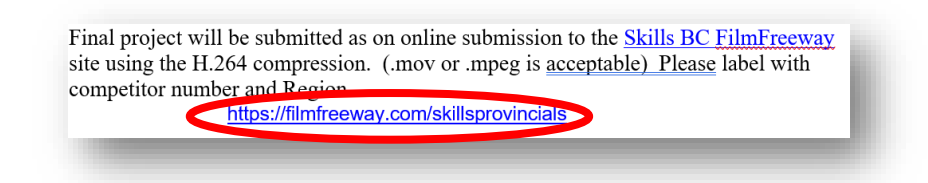

If you are not logged in, log in to your own FilmFreeway site.

Click on the "Submit Now" button that is located on the right-hand side of the site.

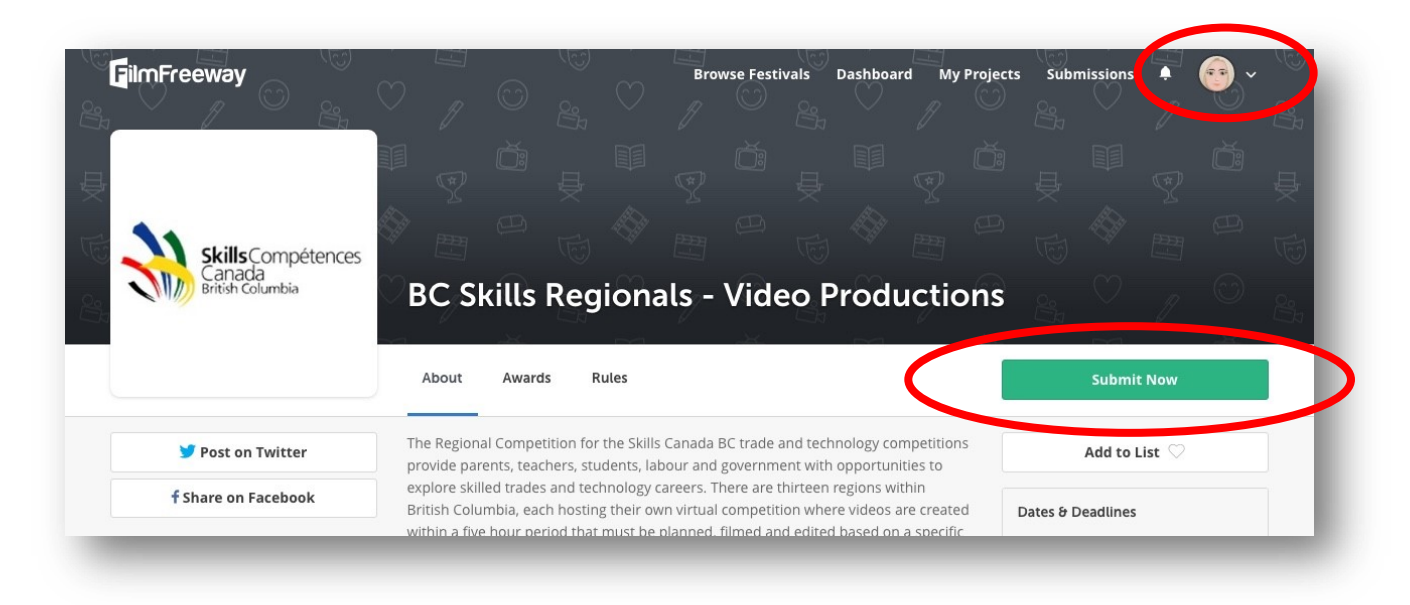

Once clicked a pop-up window will appear.

Select the video you just uploaded using the drop-down menu just below "Select Project".

| Test for Skills 🗸                        |     |  |
|------------------------------------------|-----|--|
| Select Deadline                          |     |  |
| Regular Deadline April 15, 2021          |     |  |
| Select all categories you wish to enter: |     |  |
| Category                                 | Fee |  |

| Enter your region                                                                                                    | Cariboo-01          |
|----------------------------------------------------------------------------------------------------|---------------------|
| Please enter your competition number that has been<br>supplied by Skills B.C.                                                                                                    | 01-950000-02        |
| Teacher/Sponser Teacher Name (Even if same as<br>submitter)                                                                                                    | John Smith          |
| Teacher/Sponsor Teacher Email (Even is same as<br>submitter)                                                                                                    | john.smith@sdXX.net |
| Teacher/Sponsor Teacher Phone Number (Even is<br>same as submitter)                                                                                                    | 605555555           |
| The competitors followed the rules and guidelines<br>provided for the Virtual Contest. They did not<br>receive any outside input from adults or peers and<br>they completed the required video within the 5 hour<br>time period. The competitors understand that if they<br>did not follow these guidelines or the technical<br>guidelines and rules in producing their project entry<br>that they will be disqualified. | Yes ~               |

You are then asked to complete some required information for Skills Canada itself:

Region – Please be sure to enter Region Competition Number – This is the number provided by your proctor at the beginning of the competition. Sponsor Teacher Name Sponsor Teacher Email Sponsor Teacher Phone Number

Sponsor Teacher Phone Number Virtual Contest Contract Acceptance

Click **"Add to Cart & Checkout". NOTE:** You will NOT be "charged" or asked for a credit card number when clicking on this button. The submission is totally free.

| Scroll down to the bottom of the page and click on |
|----------------------------------------------------|
| "Complete Order" button. You need to do this to    |
| actually submit the film.                          |

A page will be displayed notifying you that an email confirmation will be sent shortly.

| <sup>3</sup> ayment Summary | 9 e e e |
|-----------------------------|---------|
| Subtotal                    | \$0.00  |
| Fotal                       | \$0.00  |

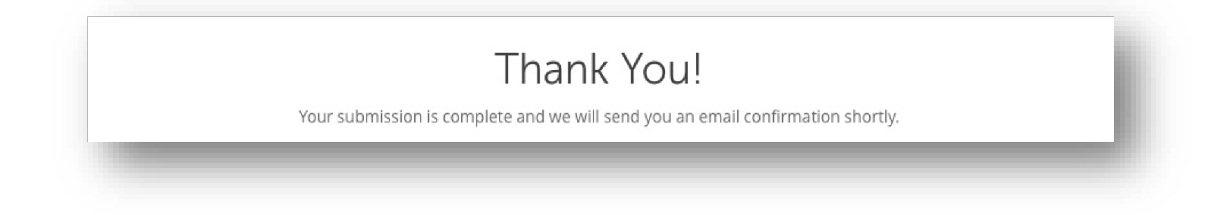